# **Campus Online Payments (Portal)**

Make eCheck or Credit Card payments directly from your Campus Parent or Campus Student Portal account.

E-Check (direct debit) payments are charged a non-refundable service fee of \$0.35. Credit card payments are charged a non-refundable service fee of \$2.85.

To avoid multiple service fees, add ALL items (food service, fees, optional fees) to your cart before checking out.

#### **Food Service Deposits**

- 1. Log into your Campus Parent Portal account
- 2. Click on **Food Service** on the left
- 3. Click Pay
- 4. Enter the amount you want to deposit in the Amount field for one or more students
- 5. Click Add to Cart

| Message Center     | Food Service        |          |           |          |   |
|--------------------|---------------------|----------|-----------|----------|---|
| Today              | ACCOUNT NAME        |          | ACCOUNT # | BALANCE  |   |
| Calendar           |                     |          |           |          |   |
| Assignments        |                     |          |           |          |   |
| Grades             | HS Student Sample   |          |           | \$269.20 | > |
| Grade Book Updates | Elem Student Sample | 1        |           | \$40.05  | > |
| Attendance         | JH Student Sample   | BALANCE  | AMOUNT    | \$0.90   | > |
| Schedule           | Pay                 | \$0.00   |           |          |   |
| Academic Plan      |                     | \$269.20 | \$0.00    |          |   |
| Food Service       |                     | \$40.05  | \$0.00    |          |   |
|                    |                     | \$0.90   | 40        |          |   |

#### **Fees Due**

- 1. Log into your Campus Parent Portal account
- 2. Click on **Fees** on the left
- 3. Click **Add to Cart** next to any fee(s) with a balance due to pay the full balance
  - a. Click the arrow next to Add to Cart to enter a partial amount to pay toward the fee
- 4. If you see "**Prior Year Balance**", you must switch the School Year drop-down at the top to find the school year in which that overdue fee was assessed. Once you find the appropriate school year, you will see an Add to Cart button next to the fee.

| Message Center     | ees                 |             |                        |             |                 |
|--------------------|---------------------|-------------|------------------------|-------------|-----------------|
| Today              |                     |             |                        |             |                 |
| Calandar           | Person              | School Year |                        | Туре        |                 |
| Galeriual          | All                 | 2021 - 2022 | •                      | Unpaid      | •               |
| Assignments        | Total Due: \$105.00 |             |                        |             |                 |
| Grades             |                     |             |                        |             |                 |
| Grade Book Updates | DESCRIPTION         | DUE DATE    | PERSON                 | FEE BALANCE |                 |
| Attendance         | Prior Year Balance  |             |                        | 25.00       |                 |
| Schedule           | *School Fees 21/22  | 09/22/2021  | Sample, JH Student     | 75.00       | Add to Cart     |
| Academic Plan      | Lost PE Lock        | 12/15/2021  | Sample, HS Studen<br>t | 5.00        | Add to Cart 🔹 > |
| Food Service       |                     |             |                        |             | Full Amount     |
| Fees               |                     |             | Subtotal               | 105.00      | Partial Amount  |
|                    |                     |             |                        |             |                 |

## **Campus Online Payments (Portal)**

#### Optional Fees (PTA Dues, Yearbook, etc)

- 1. Log into your Campus Parent Portal account
- 2. Click on **Fees** on the left
- 3. First check to make sure you have not previously purchased the optional fee for this school year:
  - a. Use the Type drop-down to select All
  - b. Review the fees listed for each student, if the fee in question is already listed for your student STOP. Do not submit a duplicate payment. If you do not see the desired fee listed for your student, proceed with the following steps to purchase.
- 4. Click Optional Payments at the bottom
- 5. Any available optional fees for student selected in the upper right will display
- 6. Click Add to Cart next to your desired fee(s) for this student
- 7. To purchase optional fees for another student, select a different student from the drop-down in the upper right and click **Add to Cart** for their desired fee(s)

| Back   Optional Payments |        |             | JH Student Sample   |                    |
|--------------------------|--------|-------------|---------------------|--------------------|
| NAME                     | AMOUNT |             | Elem Student Sample | Church and and and |
| *Activity Pass 21/22     | 35.00  | Add to Cart | HS Student Sample   | Student switcher   |
| *Yearbook-JH 21/22       | 28.00  | Add to Cart | JH Student Sample   |                    |
| *PTA Dues 21/22          | 6.00   | Add to Cart |                     |                    |

#### Checkout

- 1. Once you have added all your desired deposits/fees to your cart, click My Cart on the right to checkout
- 2. On this screen, you can adjust payment amounts for any of the fees previously added to your cart (i.e. make a partial payment), or remove any fees you no longer wish to purchase
- 3. Select a Payment Method

There is a **\$0.35** service fee for eChecks and a **\$2.85** service fee for Credit Cards

- a. If you need to enter a new payment method, click **Add Payment Method** and enter the information for either a credit card or eCheck
- 4. Enter an Email Address for Receipt if you would like a copy of the receipt sent to you
- 5. Click Submit Payment
- 6. A confirmation message and receipt will then appear

| A Back   Checkout                                                                                                    |                  |                 |       |               |  |
|----------------------------------------------------------------------------------------------------|------------------|-----------------|-------|---------------|--|
|                                                                                                    |                  |                 |       |               |  |
| E-Check payments are charged a non-refundable service fee of \$0.35. Credit card payments are charged a non-refundable service fee of \$2.65. |                  |                 |       |               |  |
| FEE                                                                                                    | NAME             |                 |       | AMOUNT        |  |
| Lost PE Lock                                                                                                    | Sample, HS Stude | ent             |       | \$5.00 Remove |  |
|                                                                                                    |                  |                 |       |               |  |
| Payment Method                                                                                                    |                  | Subtotal:       | \$5.0 | 00            |  |
| echeck) eCheck Example Add Payment Method                                                                                                    |                  | Service<br>Fee: | \$0.3 | 35            |  |
|                                                                                                    |                  | Total:          | \$5.3 | 35            |  |
| Email Address for Receipt                                                                                                    |                  |                 |       |               |  |
| noreply@pleasval.org                                                                                                    |                  |                 |       |               |  |
| Submit Payment                                                                                                    |                  |                 |       |               |  |

### **Campus Online Payments (Portal)**

#### **Recurring Payments** (Optional)

- 1. Click My Accounts > Recurring Payments
- 2. Select the desired student from the drop-down in the upper right
- 3. Click Food Service
- 4. Enter the requested information to set up your recurring payment
- 5. Click Save
- 6. Repeat for other students by switching the student in the drop-down in the upper right

| Accounts                                                          |                                                                                                    |                                           |                              |
|-------------------------------------------------------------------|----------------------------------------------------------------------------------------------------|-------------------------------------------|------------------------------|
| Payment Methods<br>Payment History                                | >                                                                                                    |                                           | 0<br>Items in Cart<br>\$0.00 |
| <ol> <li>Recurring Payments</li> <li>Optional Payments</li> </ol> | ><br>>                                                                                                    |                                           | 1.<br>My Cart<br>My Accounts |
| 3                                                                 | Recurring Payment<br>Food Service<br>Frequency<br>Weekly<br>Semi-Monthly (1st and 15th<br>Monthly<br>Low Balance<br>Start Date * | h of Month)<br>End Date *                 |                              |
|                                                                   | Low Balance Amount* Payment Method c echeck echeck Example Add Payment Method                                                    | Payment Amount * \$0.00 Service Fee Total |                              |
|                                                                   | Email Address for Receipt<br>noreply@pleasval.org<br>Save                                                                        | Cancel                                    |                              |